# Feature Focus Guide: Tier Pricing

Core Product: Aloha Cloud, Consumer Marketing Last Updated: April 15, 2025

# Contents

| About Tier Pricing                              | 4  |
|-------------------------------------------------|----|
| Configuring Tier Pricing                        | 6  |
| Configuring Consumer Marketing for Tier Pricing | 7  |
| Enabling Tier Pricing                           | 13 |
| Configuring Loyalty Tier Pricing                | 14 |
| Configuring tags for Tier Pricing               | 15 |
| Configuring promotions for Tier Pricing         | 17 |
| Using Tier Pricing                              | 21 |

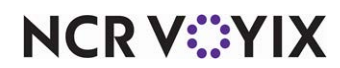

© 2025 NCR Voyix. All rights reserved. NCR Voyix – Confidential Use and Disclose Solely Pursuant to Company Instructions

# **Copyright and Trademark Information**

The products described in this document are proprietary works of NCR Voyix.

NCR Voyix is a registered trademark of NCR Voyix.

Aloha is a registered trademark of NCR Voyix.

Microsoft and Windows are registered trademarks of Microsoft Corporation in the United States and/or other countries.

All other trademarks are the property of their respective owners.

It is the policy of NCR Voyix to improve products as technology, components, software, and firmware become available. NCR Voyix, therefore, reserves the right to change specifications without prior notice.

Not all features, functions and operations described herein are available in all parts of the world. In some instances, photographs are of equipment prototypes; therefore, before using this document, consult with your NCR Voyix representative or NCR Voyix office for the most current information.

© 2025 NCR Voyix Atlanta Georgia USA www.ncrvoyix.com All Rights Reserved

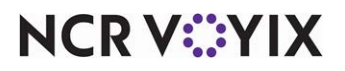

© 2025 NCR Voyix. All rights reserved. NCR Voyix — Confidential Use and Disclose Solely Pursuant to Company Instructions

# **Revision Record**

| Date       | Description                                            |
|------------|--------------------------------------------------------|
| 03/14/2025 | Created the Tier Pricing Feature Focus Guide           |
| 04/15/2025 | Updated document with Consumer Marketing instructions. |

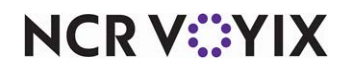

# **About Tier Pricing**

Tier Pricing is a strategy where products are offered at different price points so select groups of consumers can receive discounts on their purchases. These groups are typically consumers signed up with a loyalty plan or members of a special organization providing them with access to a deeper discount than the standard retail or promotional price on products. Companies often adopt innovative titles for the different price points, such as VIP, Gold, and more. Ultimately, it is a way for restaurants to reward their most valued clientele with exclusive deals.

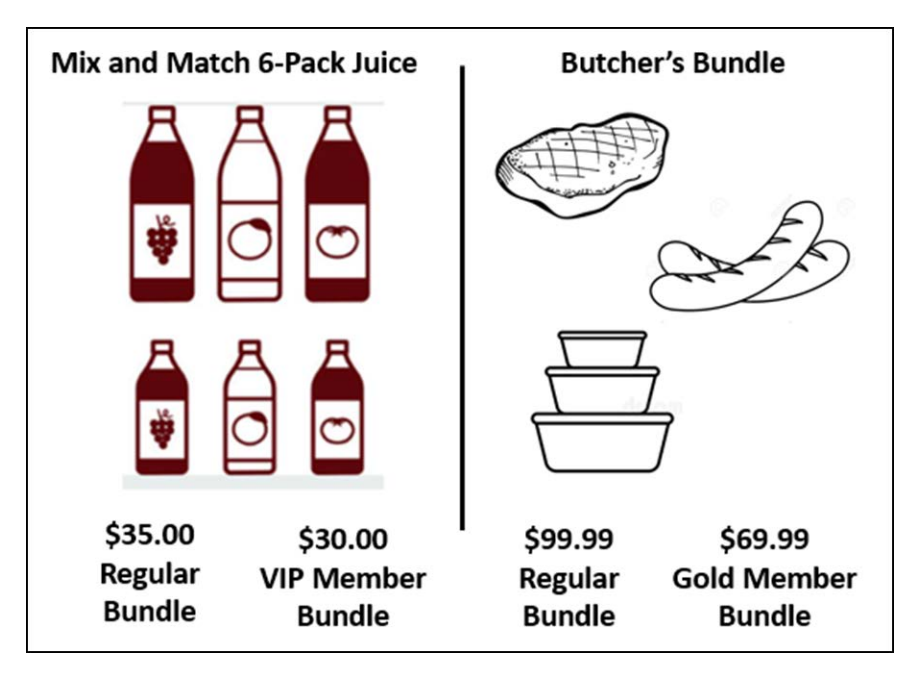

Figure 1 Tier Pricing Examples

The NCR Voyix solution utilizes NCR Consumer Marketing (also known as Clutch) to maintain and manage loyalty members and Aloha Cloud for configuring the discount requirements using multiple promotions within a tiered pricing strategy. You define different price points for the product so consumers can choose the option that best fits their buying needs and budget considerations.

#### Tip

Currently Aloha Cloud supports only one price point.

## P Note

Currently, this feature is offered to a limited audience and is not generally available.

The use case for this document describes a restaurant that offers a program where a VIP member pays a membership fee to receive a deeper discount than a non-VIP member. When you assign the VIP loyalty number to the check, the discount automatically applies in the Aloha Cloud Point-of-Sale

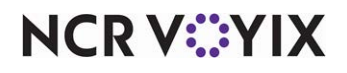

© 2025 NCR Voyix. All rights reserved. NCR Voyix – Confidential Use and Disclose Solely Pursuant to Company Instructions (POS) on top of all other regular and standard promotions in place. In addition, the restaurant can offer a free item to VIP members.

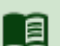

### Reference

Refer to the <u>Consumer Marketing documentation</u> for more information regarding the configuration requirements for Consumer Marketing.

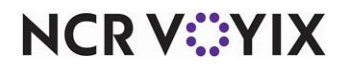

# **Configuring Tier Pricing**

This section details the configuration requirements for Tier Pricing. If you are an experienced user, refer to Procedures at a Glance for abbreviated steps. If you prefer more detail, continue reading this document.

#### Tier Pricing Procedures at a Glance:

If you are viewing this document using Adobe<sup>®</sup> Acrobat Reader, click each link for detailed information regarding the task. Click Previous View **(**) to return to this location and proceed to the next step.

| 1. | If not already present, log in to <b>Consumer Marketing</b> and configure a <b>member type</b> to coincide with the Tier Pricing price point. See <u>page 7</u> . |
|----|----------------------------------------------------------------------------------------------------|
| 2. | Access <b>Customers &gt; Loyalty Program</b> and select <b>Enable Tier Pricing</b> for the Clutch Loyalty API loyalty program. See <u>page 13</u> .               |
| 3. | Access <b>Menu &gt; Loyalty Tier Pricing</b> and establish the price points on items for a member. See page 14.                                                   |
| 4. | Access <b>Menu &gt; Tags</b> and create a tag for a non-member and a tag for a member to use for promotions. See <u>page 15</u> .                                 |
| 5. | Access <b>Menu &gt; Promotions</b> and create a non-member and a member promotion to apply to required items for tier pricing. See <u>page 17</u> .               |

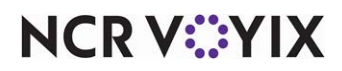

## **Configuring Consumer Marketing for Tier Pricing**

To configure Tier Pricing, you must first configure a member type in Consumer Marketing to use in Aloha Cloud, if the member type does not already exist.

#### To configure a member type in Consumer Marketing:

1. Log in to **Consumer Marketing**. The My Account screen appears.

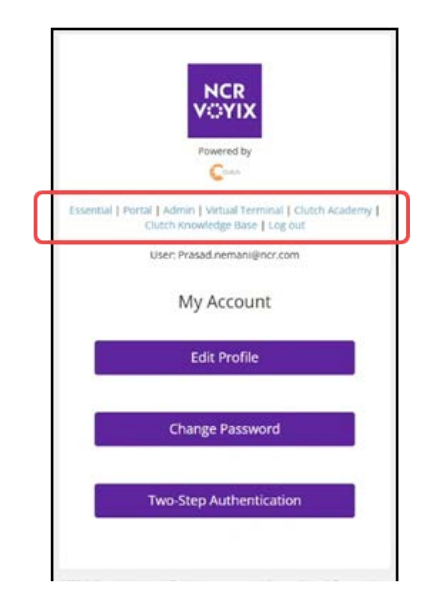

Figure 2 My Account Screen

2. Select **Essential** from the list of hyperlinks in the middle of the screen. The Essential screen appears.

| Use         |                                                                                                    |                                                                                                    |                                                                                                    |
|-------------|----------------------------------------------------------------------------------------------------|----------------------------------------------------------------------------------------------------|----------------------------------------------------------------------------------------------------|
| Man<br>crea | er Management                                                                                       | Exclusions Manage the casegories of terms that are ineligible to earn and/or burn remarks on. All selected starts will be automatically excluded from all Loyalty Programs and Campaigns. | Customer Model &<br>The customer model allows your brand to collect custom data or record<br>customer preferences. Use this tool to manage default fields and creater your<br>own that can be used in Segmentation, Reporting, ARS- and MemcP Protat. |
| tion Ma     | rketing SKU Catalog<br>and edit the marketing version of the SRU name, description, URL, and<br>pe. | API Request Lookup<br>Use this tool to view campaign results and API call details by entering a<br>Clutch Request Reference.                                                              | API Credentials<br>Generate, office and test the authentication header values for JSDN API<br>calls.                                                                                                    |
| *           |                                                                                                    |                                                                                                    |                                                                                                    |

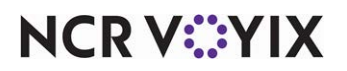

#### Figure 3 Essential Screen

© 2025 NCR Voyix. All rights reserved. NCR Voyix — Confidential Use and Disclose Solely Pursuant to Company Instructions 3. Click the **profile icon** to display a pop-up menu.

| My Account                          |       |
|-------------------------------------|-------|
| Manage Account                      |       |
| Log Out                             |       |
| Brand<br>spre-prasad-clutch-loyalty | •     |
| Group<br>Spre Prasad Clutch Loyal   | •     |
| Location                            | •     |
| SAVE                                | CLOSE |

Figure 4 Profile icon menu

- 4. Select the **brand** and **group name** from the menu that appears, and click **SAVE**.
- 5. While still on the Essential screen, select **Admin** on the left side of the screen, and then **Customer Model**. The 'Custom Fields' screen appears.

| Home                      | Admir 🐱                                                                                                    |    |
|---------------------------|----------------------------------------------------------------------------------------------------|----|
| <b>କ</b> ୍ଷି<br>Campaigns | Custom Fields Nome - Admin - Dustom Fields - Ed                                                                                                    | C. |
| Programs                  | Display Field Name<br>Provide a unique display name for this custom field. This is the value that will be seen by your customer. The display name must be between 3 and 25 characters long. ' (apostrophe) and & (ampersand) are<br>the only allowable special characters. |    |
| Segmentation              | Member Type                                                                                                    |    |
| Communication             | API Name<br>Provide a unique API name for this custom field. This is the value that will be used by your integration to either retrieve or update the value provided on a customer's card. Can only contain letters and must<br>be between 3 and 25 characters long.       |    |
| Reporting                 | memberlype                                                                                                    |    |
| 20,<br>Quest litearch     | Field Type<br>This is the type of value that will be saved for this custom field. Click here for more information about field types.                                                                                                    |    |
| 8                         | Alphanumeric Text +                                                                                                    |    |
| Admin                     | Show on Member Portal Enrollment?<br>Should this value be shown on Member Portal during Enrollment?                                                                                                    | 2  |
|                           | Do not show                                                                                                    |    |
|                           | Virtual Terminal Editable<br>Should this field be editable in Virtual Terminal?                                                                                                    |    |
|                           | Yes                                                                                                    |    |
|                           | SWE CANCEL                                                                                                    |    |

Figure 5 Custom Fields screen

6. Type **Member Type** in 'Display Field Name' to specify the name to appear.

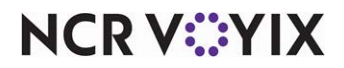

© 2025 NCR Voyix. All rights reserved. NCR Voyix – Confidential Use and Disclose Solely Pursuant to Company Instructions

- 7. Type **memberType** in 'API Name.' This field is case sensitive and you cannot use a duplicate API name.
- 8. Select Alphanumeric Text in 'Field Type.'
- 9. Select Yes in 'Virtual Terminal Editable.'
- 10. Click **Save**. The new custom field appears in the list.

Once you configure the member type, you define the name of the member type. The name is used to correlate with the Tier Pricing record in Aloha Cloud.

#### To define the member name:

1. While still on the Essential screen, click the **profile name**, select **Manage Account** from the menu that appears, and click **SAVE**.

|   | My Account                          |              |
|---|-------------------------------------|--------------|
| ( | Manage Account                      | $\mathbb{D}$ |
|   | Log Out                             |              |
|   | spre-prasad-clutch-loyalty -        |              |
|   | Group<br>Spre Prasad Clutch Loyal • |              |
|   | Location -                          |              |
|   | SAVE                                |              |

Figure 6 My Account menu

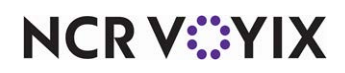

The 'My Account' screen appears.

|   | NCR<br>VOYIX<br>Powered by                                                                          |   |
|---|----------------------------------------------------------------------------------------------------|---|
| Π | Essential   Portal   Admin   Virtual Terminal   Clutch Academy  <br>Clutch Knowledge Base   Log out | ſ |
| ٦ | User: Prasad.nemani@ncr.com                                                                         | ľ |
|   | My Account                                                                                          |   |
|   | Edit Profile                                                                                        |   |
|   | Change Password                                                                                     |   |
|   | Two-Step Authentication                                                                             |   |
|   |                                                                                                    |   |

Figure 7 My Account screen

2. Select Virtual Terminal from the list of hyperlinks. The 'Switch Terminal' screen appears.

| Switch Termina | al                                |   |       |   |
|----------------|-----------------------------------|---|-------|---|
| Brand          | spre-prasad-clutch-loyalty        | × | ۳     |   |
| Terminal       | Spre Prasad Clutch Loyalty - B2C7 | × | ¥     |   |
|                |                                   |   | Close | e |

Figure 8 Switch Terminal screen

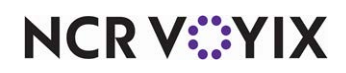

3. Select the **brand**, and **terminal**, and then click **Close**. The Loyalty screen appears.

| Sare Prasad Cluster Leader - 60070778 | w.  |  | Q Search | Customer Service | & Prasad ~ |
|---------------------------------------|-----|--|----------|------------------|------------|
| bunny                                 |     |  | ٩        |                  |            |
| 😤 Loyalty                             | - 2 |  |          |                  |            |
| Enter Transaction                     |     |  |          |                  |            |
| 10                                    | ]   |  |          |                  |            |
| Add Customer More                     | ]   |  |          |                  |            |
|                                       |     |  |          |                  |            |
|                                       |     |  |          |                  |            |
|                                       |     |  |          |                  |            |

Figure 9 Loyalty screen

4. Type the **criteria** in the search box to locate the customer account and press **Enter**. The 'Customer Info' screen for the selected customer appears.

| Back CUS             | stomer In              | ifo             |       |      |                                |                      |                                  |                |                |                                  |                 |
|----------------------|------------------------|-----------------|-------|------|--------------------------------|----------------------|----------------------------------|----------------|----------------|----------------------------------|-----------------|
| 🌡 Bugs Bi            | unny                   |                 |       |      |                                |                      | $\frown$                         |                |                |                                  |                 |
| Enser<br>Transaction | P<br>Redwern<br>Revard | O<br>Incertoria | C.    | )    | Rosen<br>Comerci               | Acor<br>Ect          | 4<br>Activations<br>Ext          | )              |                |                                  |                 |
| Card Details         |                        |                 |       | Ter  | saction History                | Profile              |                                  |                |                |                                  |                 |
| Card Number          |                        | 77840014445252  | 8568  |      |                                |                      |                                  |                |                |                                  |                 |
| Pin                  |                        | 1               | 9096  | м    | Location                       | Type                 | External Reference               | Dete           | Amount Entered | Balance                          | _               |
| Status               |                        | Activ           | ated  | Vign | Spre Prasad<br>Currch Loyetty  | Trigger              |                                  | 2025-<br>02-27 |                |                                  | Show Details    |
| Card Activation Da   | ite                    | jun 19. :       | 2024  | Vev  | Spire Prasad<br>Clutch Loyalty | Checkouz<br>Complete | 16500005,2025-02-<br>12,16500005 | 2025-<br>02-12 | 75.00          | 75.00 Points                     | Shiar Details   |
| Contact Info         |                        |                 |       | Yex  | Spre Presad<br>Outch Loyety    | Checkout<br>Complete | 16500004_2025-02-<br>12_16500004 | 2025-<br>02-12 | 5.62           | -95.00 Points<br>10.00 Cash back | Shine Details   |
| Email                |                        | bbunny@acme.    | com   | Vev  | Spre Presed                    | Checkout             | 14500003_2025-02-                | 2025.          | 53.00          | 53.00 Pointa                     | Show Details    |
| Phone Number         |                        | +1 610 555      | 1212  | Vige | Spre Presid                    | Checkous             | 16500002 2025-02-                | 2025           | 75.00          | 25.00 Points                     | Show Desight    |
| Mobile Number        |                        |                 |       |      | Out to yety                    | Complete             | 12_16500002                      | 02-12          |                | 10.00 Cash beck                  | Printer America |
| Additional Contact   |                        |                 |       | Vew  | Spre Prasad<br>Clutch Loyalty  | Checkouz<br>Complete | 16500001_2025-02-<br>12_16500001 | 2025-<br>02-12 | 30,00          | 30.00 Points                     | Show Details    |
| Card Balance         |                        |                 |       | Ven  | Spre Presed<br>Cutch Loyeby    | Checkout<br>Complete | 16500000_2025-02-<br>12_16500000 | 2025-<br>02-12 | 40.00          | 40.00 Points                     | Show Details    |
| Balance              |                        | 5               | 00.00 | Ves  | Spre Presed                    | Checkout             | 16700027_2025-02-                | 2025-          | 45.42          | 35.00 Points                     | Show Details    |
| Current Points Bal   | lance                  | 7               | 77.00 | Ves  | Spre Presad                    | Checkburg            | 16700028 2025-02                 | 2025           | 30.00          | 30.00 Points                     | Company.        |
| Current Punch Tot    | al :                   |                 | 0.0   |      | Outon Loyety                   | Complete             | 11_18700026                      | 02-11          |                |                                  | Conversion and  |
| Lifetime Points      |                        |                 | 0.00  | Vén  | Spre Prasad<br>Outch Loyetty   | Checkout<br>Complete | 16700025_2025-02-<br>11_16700025 | 2025-<br>02-11 | 60.00          | -40.00 Points<br>10.00 Cash back | Shipe Details   |
| Available Rewa       | irds                   |                 |       | Ven  | Spre Presed<br>Outon Loyetty   | Checkout<br>Complete | 16700023_2025-02-<br>11_16700023 | 2025-<br>02-11 | 10.42          | 10.00 Points                     | Show Details    |
| item Promotion Re    | eward                  |                 | 1.00  | View | Spire Presed<br>Clutch Loyetty | Checkout<br>Complete | 14700014_2025-02-<br>11_16700014 | 2025-02-11     | \$5.00         | 50.00 Points                     | Show Details    |
| Cash back            |                        | 144             | 2.50  | Vev  | Spre Presad<br>Outon Loveby    | Checkout<br>Complete | 16700018_2025-02-<br>11_16700018 | 2025-<br>02-11 | 60.00          | -40.00 Points<br>10.00 Cash back | Show Details    |

Figure 10 Customer Info screen

5. Click **Show Details** to expand the information for the customer.

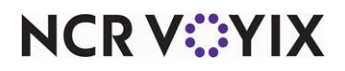

6. Click **Advanced Edit**. The 'Advanced Profile' screen appears.

| Advanced Profile                                                 |                |        |  |  |
|------------------------------------------------------------------|----------------|--------|--|--|
| & Bugs Bunny<br>Card let: 778400144452528568<br>Status: Adivated |                |        |  |  |
| iember Type<br>VIP                                               |                |        |  |  |
| Submit                                                           |                | Cancel |  |  |
|                                                                  |                |        |  |  |
|                                                                  |                |        |  |  |
|                                                                  | D <sub>2</sub> |        |  |  |
|                                                                  |                |        |  |  |
|                                                                  |                |        |  |  |

Figure 11 Advanced Profile screen

- 7. Type the **name** of the 'Member Type,' such as VIP. You use this name to match the loyalty tier pricing name in <u>"Configuring Loyalty Tier Pricing" on page 14</u>.
- 8. Click **Submit**. A success message appears.
- 9. Click **OK**.

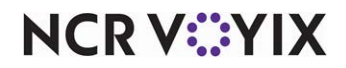

## **Enabling Tier Pricing**

You must select 'Enable Tier Pricing' in Aloha Cloud Back Office. Once enabled, the Loyalty Tier Pricing function appears for configuration.

#### To enable tier pricing:

- 1. Select **Customers > Loyalty Program**. The Loyalty Program appears.
- 2. Click the **pencil** next to 'Clutch Loyalty API.' The Create Loyalty Program screen appears.

| < Customers                                                       | 🖶 SIT Aloha Cloud - REG [MS][P 🕒 neelima nagubandi                                                                                                    |
|-------------------------------------------------------------------|----------------------------------------------------------------------------------------------------|
| Email Marketing Loyalty Program Survey                            | Create Loyalty Program                                                                                                    |
| Customers                                                         | * Indicates required field.                                                                                                    |
| Social                                                            | Program                                                                                                    |
| House Accounts                                                    | Program Type Outch Loyder AFI  NCP Silver publicher API for loyday integration with essential systems and saveral loyday providers are integrated or integrating to this API. If your loyday provider supports the API, they will be able to provide the information below and you will be able to concerty our NCP Silver Doin of Sale to them.  Page last modified by System on 12/05/2024 06:20:30 PM UTC   Stores Assign Stores SIT Aloha Cloud - REG [MS][Premium]  Dptional Parameters  Enable Tier Pricing:  User reles require permission to access |
| <ul> <li>Settings &amp; Privacy ,</li> <li>Help Center</li> </ul> |                                                                                                    |

Figure 12 Create Loyalty Program Screen

- 3. Under the 'Optional Parameters' group bar, select **Enable Tier Pricing**.
- 4. Click Save.
- 5. You can optionally click **Update Tier Pricing** to navigate to the 'Menu > Loyalty Tier Pricing' screen; otherwise, continue to the **next procedure**.

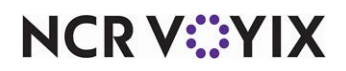

## **Configuring Loyalty Tier Pricing**

Use the Loyalty Tier Pricing function to establish the price points for a member. In the previous procedure, you selected 'Enable Tier Pricing' in the Create Loyalty Program function to expose the Loyalty Tier Pricing function.

#### Tip

Currently Aloha Cloud supports only one price point.

#### To configure tiered pricing:

1. Select Menu > Loyalty Tier Pricing.

| ← Menu                                                 |                                                                                                    |                           |                                  |               | y 🔒          |
|--------------------------------------------------------|----------------------------------------------------------------------------------------------------|---------------------------|----------------------------------|---------------|--------------|
| Categories & Items<br>Modifiers<br>Item Availability   | Loyalty Tier P                                                                                                    | ricing                    |                                  |               |              |
| Discounts Promotions                                   | Output: Comparison of Comparison of Compa | me: VIP                   |                                  |               |              |
| Price Lists                                            | Loyalty Prices                                                                                                    |                           |                                  |               |              |
| Loyalty Tier Pricing                                   |                                                                                                    |                           |                                  |               |              |
| Departments                                            | ltem 👻                                                                                                    | citrus                    | Q                                |               |              |
| Tags                                                   |                                                                                                    |                           |                                  |               |              |
| Events                                                 | Туре                                                                                                    | Category / Modifier Group | Name                             | Default Price | Tiered Price |
| Donations                                              | Item                                                                                                    | PRESSED                   | Citrus 2   Apple Pineapple Le    | 6.95          | 5.50 .       |
|                                                        | Item                                                                                                    | PRESSED DEMO              | Citrus 1   Cucumber Pineapp<br>I | 6.95          |              |
| Settings & Privacy                                     | Item                                                                                                    | PRESSED DEMO              | Citrus 3   Grapefruit Mint Juice | 6.95          | 5.50         |
| <ul> <li>Help Center</li> <li>Pilot Program</li> </ul> |                                                                                                    | Ro                        | ws per page: 25 🕶 1-3 of 3 < >   |               | $\square$    |
| aloha                                                  |                                                                                                    |                           |                                  |               | Cancel Save  |

Figure 13 Loyalty Tier Pricing Screen

- 2. Type a **name** in 'Loyalty Tier Program Name,' such as VIP or Gold. This must match the name of the member type defined in Consumer Marketing.
- 3. Under the 'Loyalty Prices' group bar, select whether to view **items** or **modifiers** from the drop-down list.
- 4. Type **text** in to the search box to narrow your list. Any instance of your search criteria found in either the Category/Modifier Group or Name columns appears.
- 5. Type the **discounted price for a member**, such as 5.50, in 'Tiered Price,' for each item that qualifies for the discount.
- 6. Click Save.
- 7. Repeat this **procedure** for each item that qualifies for tiered pricing.
- 8. Continue to the **next procedure**.

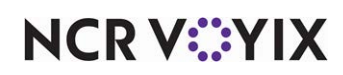

## Configuring tags for Tier Pricing

Use tags to group items for things such as promotions and to identify the items required for a promotion to apply. Create a tag for a non-member and a tag for members by copying from the former. In keeping with the example, use '6 Pack NonVIP' and '6 Pack VIP' as the names.

#### To configure a non-member tag:

- 1. Select **Menu > Tags**.
- 2. Click **Add a Tag**. A new row appears at the top of the list of existing tags.

| ← Menu               |                    |                                 |                    |          |             | Spre Prasad Cli | itch Loy   | S Joe Vo  |
|----------------------|--------------------|---------------------------------|--------------------|----------|-------------|-----------------|------------|-----------|
| Categories & Items   |                    |                                 |                    |          |             |                 |            |           |
| Modifiers            | TAGS               |                                 |                    |          |             |                 |            |           |
| Item Availability    | -                  |                                 |                    |          |             |                 |            |           |
| Discounts            | Add a P            | cl                              |                    |          |             | 1               | Remove Tag | Duplicate |
| Promotions           | Name               | Tag Name                        |                    |          | External ID | 34              |            |           |
| Price Lists          | 078.01PromotionTag | <ul> <li>6 Pack NonV</li> </ul> | 1P                 |          | External to |                 |            |           |
| Loyalty Tier Pricing | 6 Pack NonVIP      | Filter                          |                    |          | Search      |                 | 2          |           |
| Departments          | Charge             | Tiered Pri                      | ce List            |          |             |                 |            |           |
| Tags                 | Coke Promo         | None                            |                    | •        |             |                 |            |           |
| Events               | Coke VIP Promo     | Untagged                        |                    |          | Tagged      |                 |            |           |
|                      | Demo 6 VIP         | Туре                            | Name               | -        | Type N      | ame             |            |           |
|                      | fdas               | Depart                          | BEER (All Items)   | Add >    |             |                 |            |           |
|                      | Free im shot       | Depart                          | FOOD (All Items)   | < Remove |             |                 |            |           |
| Settings & Privacy   | Geoffrey non-VIP   | Depart                          | LIQUOR (All Items) | -        | 14 4 Page   | 0 of 0 b b 4    | )          |           |
| Pilot Program        | Geoffrey VIP       |                                 |                    |          |             |                 |            |           |
| elete                |                    | Save                            | Discard Changes    |          |             |                 |            |           |

Figure 14 Non-member Tag

- 3. Type a **name**, such as '6 Pack NonVIP,' in 'Tag Name.'
- 4. Select the **items** to which to assign the tag from the 'Untagged' list box and click **Add** to move the items to the 'Tagged' list box.

#### 5. Click Save.

After you create a tag for a non-member, create another tag for a member. You can create a new tag from scratch; however, since these tags are similar, duplicate the non-member tag and give the member tag a different name.

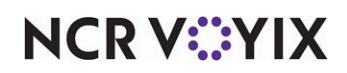

#### To configure a member tag by copying the non-member tag:

- 1. Select **Menu > Tags**.
- Select the previously created tag for a non-member, such as 'NonVIP' from the list and click Duplicate on the right of the screen. A new tag is created that inherits the same settings from the non-member tag, except for the name.

| ← Menu                         |                                  |                               | Spre Prasad Clutch Loy 9 Joe Vo |
|--------------------------------|----------------------------------|-------------------------------|---------------------------------|
| Modifiers<br>Item Availability | TAGS                             |                               |                                 |
| Discounts<br>Promotions        | • Add a Tag                      | C                             | 😒 Remove Tag                    |
| Price Lists                    | 6 Pack VIP                       | Tag Name                      | External ID                     |
| Loyalty Tier Pricing           | 078.01PromotionTag               | Filter<br>Al                  | Search Q                        |
| Tags                           | 6 Pack NonVIP                    | Tiered Price List             |                                 |
| Events                         | Coke Promo                       | Untagged                      | Tagged                          |
| 2010/01/0                      | Coke VIP Promo                   | Type Name                     | Type Name                       |
|                                | Demo 6 VIP                       | Depart BEER (All Items) Add > | Category PRESSED DEMO (All Ite  |
| Settings & Privacy             | fdas                             | Depart LIQUOR (All Items)     | 3                               |
| Help Center                    | Free im shot<br>Geoffrey non-VIP | 4 4 Page 1 of 1 → F  O        | i 4 Page 1 of 1 > ii] O         |
| aloha                          |                                  | Save Discard Changes          |                                 |

Figure 15 Member Tag

- 3. Type a name, such as '6 Pack VIP,' in 'Tag Name.'
- 4. Select the **tiered price**, such as VIP or Gold, you created earlier from the 'Tiered Price List' drop-down list.
- 5. Click Save.
- 6. Continue to the **next procedure**.

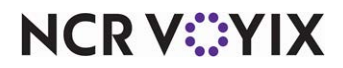

## Configuring promotions for Tier Pricing

Use promotions to apply discounts to the check. Create as many promotions as necessary for a non-member and a member by copying from the former. You must assign the applicable tag to each promotion. In keeping with the VIP example, use '6 for \$35' and '6 for \$30' as the names.

#### To configure a non-member promotion:

- 1. Select Menu > Promotions. The PROMOTIONS screen appears.
- 2. Click Add a Promotion. The Promotion Detail screen appears.

| ← Menu                                               |                                              |                                       |            |   | 1           |                                         |
|------------------------------------------------------|----------------------------------------------|---------------------------------------|------------|---|-------------|-----------------------------------------|
| Categories & Items<br>Modifiers<br>Item Availability | Promotion Detai                              | I                                     |            |   |             |                                         |
| Discounts                                            | Name *                                       | 6 for \$35                            |            |   |             |                                         |
| Promotions Price Lists                               | External ID                                  | External ID                           |            |   |             |                                         |
| Loyalty Tier Pricing                                 | POS Active                                   | ×                                     |            |   |             |                                         |
| Departments                                          | Activate by Event                            | This promotion is active at all times | •          |   |             |                                         |
| Events                                               | Print Check on Close                         |                                       | Q.         |   |             |                                         |
| Donations                                            | Trigger                                      | Detect automatically                  |            |   |             |                                         |
|                                                      | Show promotion on<br>Activity Summary charts | Z                                     |            |   |             |                                         |
|                                                      | Buy Rules                                    |                                       |            |   |             |                                         |
| Settings & Privacy                                   | Minimum ticket subtotal                      | optional minimum ticket subtotal      |            |   |             |                                         |
| Help Center                                          | Qty *                                        | Items tagged with *                   |            |   | Mix / Match | _                                       |
| 😳 Pilot Program                                      |                                              |                                       | Choose tag | 1 | 129         |                                         |
| - aler Mar                                           | Discard Changes                              | - And Marine                          |            |   | how         | ~~~~~~~~~~~~~~~~~~~~~~~~~~~~~~~~~~~~~~~ |

Figure 16 Non-member Promotion (Top Half)

- 3. Under the 'General Settings' group bar, type a name, such as '6 for \$35' in 'Name.'
- 4. Select **POS Active** to make the promotion available in the POS.
- 5. Select This promotion is active at all times from the 'Activate by Event' drop-down list.
- 6. Select Detect automatically from the 'Trigger' drop-down list.

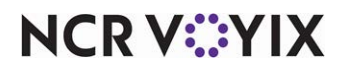

7. Under the 'Buy Rules' group bar, type **6** in 'Qty.'

| difiers            | Described Date          |                      |                       |               |              |                         |
|--------------------|-------------------------|----------------------|-----------------------|---------------|--------------|-------------------------|
| m Availability     | Promotion Deta          | 11                   |                       |               |              |                         |
| counts             | -                       |                      |                       |               |              |                         |
| omotions           | Trigger                 | Detect automatically |                       | •             |              |                         |
| ce Lists           | Show promotion on       | ×.                   |                       |               |              |                         |
| valty Tier Pricing | Buy Rules               |                      |                       |               |              |                         |
| partments          | Minimum ticket subtotal | optional mi          | nimum ticket subtotal |               |              |                         |
| <u>55</u>          | Qty *                   | Rems tag             | ged with *            |               |              | Mix / Match             |
| ents               | 6                       |                      | 6 Pac                 | k NonVIP      | 1            |                         |
| nations            | •                       |                      |                       |               |              |                         |
|                    | Discount                |                      |                       |               |              |                         |
|                    | On                      | items                | Max Qty               | Discount Type | Amount Off * | Maximum Discount Amount |
| tings & Privacy    | All                     |                      | VA N/A                | Amount Off    | • 6.70       | N                       |
| lp Center          | Price Linte             |                      |                       |               |              |                         |

Figure 17 Non-member Promotion (Bottom Half)

- 8. Select the appropriate tag, such as '6 Pack NonVIP' from the 'Items tagged with' drop-down list.
- 9. Select Mix/Match, if the consumer is allowed to choose from a selection of items.
- 10. Under the 'Discount' group bar, select All from the 'On items' drop-down list.
- 11. Leave Max Qty as the default.
- 12. Select Amount Off from the 'Discount Type' drop-down list.
- 13. Type the **difference** between the regular price and the discounted price in 'Amount Off.' In keeping with the example in this document, type '6.70.'
- 14. Leave Maximum Discount Amount as the default.
- 15. Click Save.
- 16. Continue to the **next procedure**.

After you create a promotion for a non-member, create another promotion for a member. You can create a new promotion from scratch; however, since these promotions are similar, duplicate the non-member promotion and give it a different name for a member promotion.

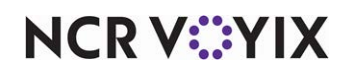

#### To configure a promotion for a member by copying from a non-member promotion:

- 1. Select **Menu > Promotions**. The PROMOTIONS screen appears.
- Select the previously created promotion, such as 'NonVIP' from the list and click Duplicate on the right of the screen. A new promotion is created that inherits the same settings from the non-member promotion, except for the name.

| Menu                                                 |                                                           |                                       |   | Spre Prasad Clutch Loy | O Joe Vo  |
|------------------------------------------------------|-----------------------------------------------------------|---------------------------------------|---|------------------------|-----------|
| Categories & Items<br>Modifiers<br>Item Availability | Promotion Detai                                           | 1                                     |   | Delete Pramotion       | Duplicate |
| Discounts                                            | * Indicates required field.                               |                                       |   |                        | 2         |
| Promotions<br>Price Lists                            | General Settings                                          |                                       |   |                        |           |
| Loyalty Tier Pricing                                 | Name *                                                    | 6 for \$30                            |   |                        |           |
| Departments                                          | External ID                                               | External ID I                         |   |                        |           |
| Tags                                                 | POS Active                                                | z                                     |   |                        |           |
| Events<br>Donations                                  | Activate by Event<br>Print Check on Close                 | This promotion is active at all times | • |                        |           |
|                                                      | Trigger                                                   | Detect automatically                  | • |                        |           |
| Settings & Privacy                                   | Show promotion on<br>Activity Summary charts<br>Buy Rules | ×                                     |   |                        |           |
| 7 Pilot Program                                      |                                                           | ·                                     |   |                        |           |

Figure 18 Member Promotion (Top Half)

- 3. Type a **name**, such as '6 for \$30,' in 'Tag Name.'
- 4. Under the 'Buy Rules' group bar, select **6 Pack VIP** from the 'Items tagged with' drop-down list.

| the menu                                             |                |                      | al.                     |               |            | Spre Pr., ad Clutch Loy., | 🕒 joe vo     |
|------------------------------------------------------|----------------|----------------------|-------------------------|---------------|------------|---------------------------|--------------|
| Categories & Items<br>Modifiers<br>Item Availability | Promotion      | Detail               |                         |               |            | Oelete Promoti            | on Duplicate |
| Discounts                                            | Buy Rules      |                      |                         |               |            |                           | •            |
| Promotions                                           | Minimum tick   | et subtotal OPTIONAL | MINIMUM TICKET SUBTOTAL |               |            |                           |              |
| Price Lists                                          | Qty*           |                      | items tagged with *     |               |            | Mix / Match               |              |
| Loyalty Tier Pricing                                 | •              | 6                    | 61                      | Pack VIP      | /          | 12                        |              |
| Departments                                          | 0              |                      |                         |               |            |                           |              |
| Tags                                                 |                |                      |                         |               |            |                           |              |
| Events                                               | Discount       |                      |                         |               |            |                           |              |
| Donations                                            |                | On items             | Max Qty                 | Discount Type | Amount Off | * Maximum Discount        | t Amount     |
|                                                      | All            |                      | ▼ N/A                   | Amount Off    | •          | 3.00                      | N/A          |
|                                                      | Price Lists    |                      |                         |               |            |                           |              |
| Settings & Privacy                                   | NAME           |                      | PRICE                   |               |            |                           |              |
| Help Center                                          |                |                      |                         |               |            |                           | 1.27         |
| Pilot Program                                        |                |                      |                         |               |            |                           | •            |
| aloha                                                | Sava Discard C | hanges               |                         |               |            |                           |              |

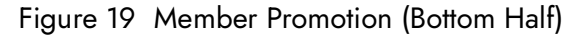

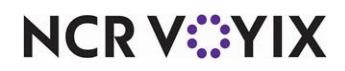

© 2025 NCR Voyix. All rights reserved. NCR Voyix — Confidential Use and Disclose Solely Pursuant to Company Instructions

- 5. Select Mix/Match, if allowed.
- 6. Under the 'Discount' group bar, select All from the 'On items' drop-down list.
- 7. Leave Max Qty as the default.
- 8. Select Amount Off from the 'Discount Type' drop-down list.
- 9. Type the **difference** between the regular price and the member price in 'Amount Off.' In keeping with the example in this document, type '3.00.'
- 10. Leave Maximum Discount Amount as the default.
- 11. Click Save.

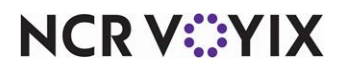

# **Using Tier Pricing**

Tier pricing is a seamless process to use in Aloha Cloud POS. You only need to enter the loyalty member number as you would for any other loyalty-oriented feature. The system performs the discounting for you and displays the reduced non-member and member price. Each price point of the tier pricing must appear for each discounted item on the check for full transparency to the consumer.

All loyalty information, membership, and offerings are established in Consumer Marketing and are mapped into the POS via the platform. After applying tier pricing and closing the check in the POS, the discount reflects in Consumer Marketing.

#### To apply a member promotion:

**SCENARIO:** The consumer can purchase six mix-and-max items for \$35.00 at a discounted price; however, as a VIP loyalty member, the consumer receives a deeper discount for \$30.00.

- 1. Log in to the Aloha Cloud POS.
- 2. Tap Add Tab to start a check.
- 3. Add the **required items** for the promotion to the order.

| *        |                                                                     |                                              |                        |                                             |                                     |                         | P A 🛆             |
|----------|---------------------------------------------------------------------|----------------------------------------------|------------------------|---------------------------------------------|-------------------------------------|-------------------------|-------------------|
| AR       | Tab                                                                 | + ADD SEAT                                   | Categories             |                                             |                                     |                         | Leyaty Q          |
| Tab<br>1 | Citrus 1   Cucumber Pineapple Juice                                 | <ul> <li>Selected</li> <li>\$6.95</li> </ul> | PRESSED                | PRESSED OTINO                               | HOT BEV                             | BEVERAGES               | BRUNCH            |
| 1        | 6 for \$35<br>Roots 2   Butternut Squash Carrot Juice<br>6 for \$35 | (\$1.12)<br>\$6.95<br>(\$1.12)               | BREAKFAST              | LUNCH                                       | DINNER                              | BURGERS                 | SALADS            |
| 8        | Strawberry Basil Lemonade<br>6 tot \$35                             | \$6.95<br>(\$1.12)                           | PRESSED DEMO           | Roots 2   Butternut Squash<br>Carrot Julice | Strawberry Basil Lemonade           | Hydration+ Dragon Fruit | Hydration+ Greens |
|          | Hydration+ Greens<br>6 for 535                                      | \$6.95<br>(\$1.12)<br>\$6.95<br>(\$1.11)     | Unwind Tonic<br>\$6.95 | Otrus 3   Grapefruit Mint<br>Julce<br>56.95 | 7-Day Celery Clearse Pack<br>540.00 |                         |                   |
| 1        | Unwind Tonic<br>6 for \$35                                          | \$6.95<br>(\$1.11)                           |                        |                                             |                                     |                         |                   |
|          |                                                                     |                                              |                        |                                             |                                     |                         |                   |
|          |                                                                     |                                              |                        |                                             |                                     |                         |                   |
|          |                                                                     |                                              |                        |                                             |                                     |                         |                   |
| Tax      | 1                                                                   | \$3.50<br>\$38.50                            |                        |                                             |                                     |                         |                   |
|          | Options Se                                                          | nd                                           |                        |                                             |                                     |                         |                   |
|          | Pay                                                                 |                                              |                        |                                             |                                     |                         |                   |

Figure 20 NonVIP promotion applied to check

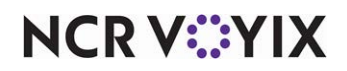

4. Tap **Loyalty** in the top right of the screen. The Loyalty screen appears.

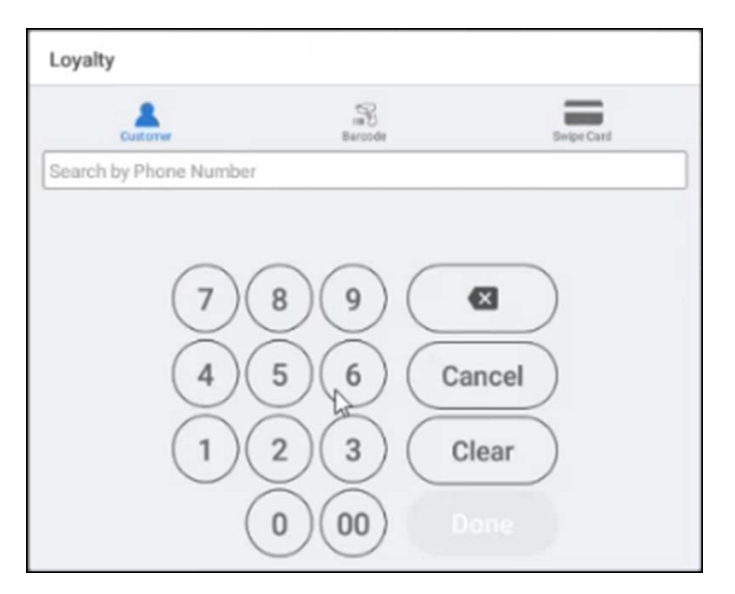

Figure 21 Loyalty screen

5. Enter the **loyalty number** and tap **Done** when the button appears after you enter the sufficient number of digits. The Customer Profile screen appears.

| Customer Profile     |                    |
|----------------------|--------------------|
| Customer Information |                    |
| Name                 | 10001 100000       |
| Member ID            | 778400144452528568 |
| Phone                | 200000000          |
| Erral                | None               |
| Member Type          | 10                 |
| oyaity               |                    |
| Program              | POINTS             |
| Belance              | 20                 |
| Expiration           | None               |
| Program              | STORED_VALUE       |
| Print points bei     | ance chit          |
|                      |                    |

Figure 22 Customer Profile screen

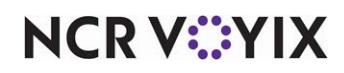

6. Tap **Apply**. The check appears with the NonVIP and VIP price points.

| +        |                                                                         |                                              |                                                  |                                                      |                                     |                                  | i 🔒 🗅 🛆                    |
|----------|-------------------------------------------------------------------------|----------------------------------------------|--------------------------------------------------|------------------------------------------------------|-------------------------------------|----------------------------------|----------------------------|
| Al       | Tab                                                                     | + AGO 552AT                                  | Categories                                       |                                                      |                                     |                                  | Loyally 🖉 🔍                |
| Tab<br>1 | Citrus 1   Cucumber Pineapple Juice                                     | <ul> <li>Selected</li> <li>\$6.95</li> </ul> | PRESSED                                          | PRESSED DEMO                                         | HOT BEV                             | BEVERAGES                        | BRUNCH                     |
|          | 6 for \$30<br>Discount - VIP                                            | (\$0.50)<br>(\$1.45)                         | BREAKFAST                                        | LUNCH                                                | DINNER                              | BURGERS                          | SALADS                     |
| 1        | Roots 2   Butternut Squash Carrot Juice<br>6 for \$30<br>Discount - VIP | \$6.95<br>(\$0.50)                           | PRESSED DEMO                                     | _                                                    | ***                                 | _                                |                            |
| 1        | Strawberry Basil Lemonade<br>6 for \$30                                 | \$6.95                                       | Citrue 1   Cucumber Pineapple<br>Jaice<br>\$5.95 | Roots 2   Butternut Squash<br>Carrot Julice<br>56.95 | Strawberry Bosil Lemonade<br>56.95  | Hydration+ Dragon Fruit<br>56.95 | Hydration+ Greens<br>06.95 |
| 0        | Hydration+ Dragon Fruit<br>s for \$20<br>Discount - VIP                 | (\$1.45)<br>(\$0.50)<br>(\$1.45)             | Unwind Tonic<br>86.95                            | Citrus 3   Grapefruit Mint<br>Juice<br>36.95         | 7-Day Celory Cleanse Pack<br>840.00 |                                  |                            |
| 3        | Hydration+ Greens<br>6 for \$30<br>Discount - VIP                       | \$6.95<br>(\$0.50)<br>(\$1.45)               |                                                  |                                                      |                                     |                                  |                            |
| 3        | Unwind Tonic<br>6 for \$30<br>Discount - VIP                            | \$6.95<br>(\$0.50)<br>(\$1.45)               |                                                  |                                                      |                                     |                                  |                            |
| Tax      |                                                                         | \$3.00                                       |                                                  |                                                      |                                     |                                  |                            |
| Tota     | d                                                                       | \$33.00                                      |                                                  |                                                      |                                     |                                  |                            |
|          | Options Send                                                            |                                              |                                                  |                                                      |                                     |                                  |                            |
|          | Pay                                                                     |                                              |                                                  |                                                      |                                     |                                  |                            |

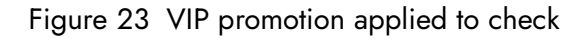

7. Tap **Pay** and close the **check** as normal.

#### To apply a per item discount with tier pricing:

**SCENARIO:** A consumer can purchase a '6-pack Bottled Water' bundle at a discounted price and receive a free single Bottled Water. The bundle also has price points for tier pricing. You need to enter seven Bottled Waters to receive the member discount.

- 1. Log in to Aloha Cloud POS.
- 2. Tap Add Tab to start a check.

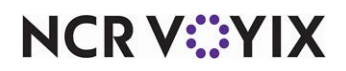

3. Add the **required items** for the promotion to the check. The Water Bundle promotion automatically applies.

| ←                                                |                    |               |                 |                         |                            | e a 🗠                   |
|--------------------------------------------------|--------------------|---------------|-----------------|-------------------------|----------------------------|-------------------------|
| Al Tab                                           | + ADD SEAT         | Categories    |                 |                         |                            | Leyalty Q.              |
| 1 BOTTLED WATER<br>Water Bundle                  | \$2.00<br>(\$0.25) | PRESSED       | PRESSED DEMO    | HOT BEV                 | BIVIRAGES                  | BRUNCH                  |
| 1 BOTTLED WATER<br>Water Bundle                  | \$2.00<br>(\$0.25) | BREAKFAST     | LUNCH           | DIMNER                  | BURGERS                    | SALADS                  |
| 1 BOTTLED WATER<br>Water Bundle                  | \$2.00<br>(\$0.25) | MLK WHOLE     | MLK1%           | MLK 2%                  | MLK FF                     | MILK CHOC               |
| BOTTLED WATER     Water Bundle     BOTTLED WATER | \$2.00<br>(\$0.25) | APPLE JUICE   | GRAPE JUICE     | S2.08<br>ORANGE JUICE   | S2.05<br>CRANEERRY JUICE   | ST. 00<br>BOTTLED WATER |
| Water Bandle                                     | (\$0.25)           | SE.00<br>COKE | 52.00<br>SPRITE | 12.00<br>ICED TEA-SWEET | S2.00<br>ICED TEA- UNSWEET | \$2.50                  |
| Water Bundle                                     | (\$0.25)           | 81.00         | 82.00           | 82.36                   | 82.00                      | _                       |
|                                                  |                    |               |                 |                         |                            |                         |
|                                                  |                    |               |                 |                         |                            |                         |
| -                                                |                    |               |                 |                         |                            |                         |
| Total                                            | \$1.05<br>\$11.55  |               |                 |                         |                            |                         |
| Options Send                                     |                    |               |                 |                         |                            |                         |
| Pay                                              |                    |               |                 |                         |                            |                         |

Figure 24 Water Bundle applied to check

- 4. Tap Loyalty in the top right of the screen. The Loyalty screen appears Figure 21.
- 5. Enter the **loyalty number** and then tap **Done** when the button appears after you enter the sufficient number of digits. The Customer Profile screen appears with the available rewards on the Loyalty Rewards tab.

| Order 12800021   |                 |  |
|------------------|-----------------|--|
| Customer Profile | Loyalty Rewards |  |
| REWARDS          |                 |  |
| user choice      |                 |  |
|                  |                 |  |

Figure 25 Loyalty Rewards tab

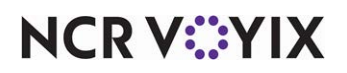

© 2025 NCR Voyix. All rights reserved. NCR Voyix — Confidential Use and Disclose Solely Pursuant to Company Instructions 6. Select the **reward** and tap **Apply**. The promotion applies to a single Bottled Water. The VIP discount remains; however, the Water Bundle discount that requires six Bottled Waters no longer applies and is removed.

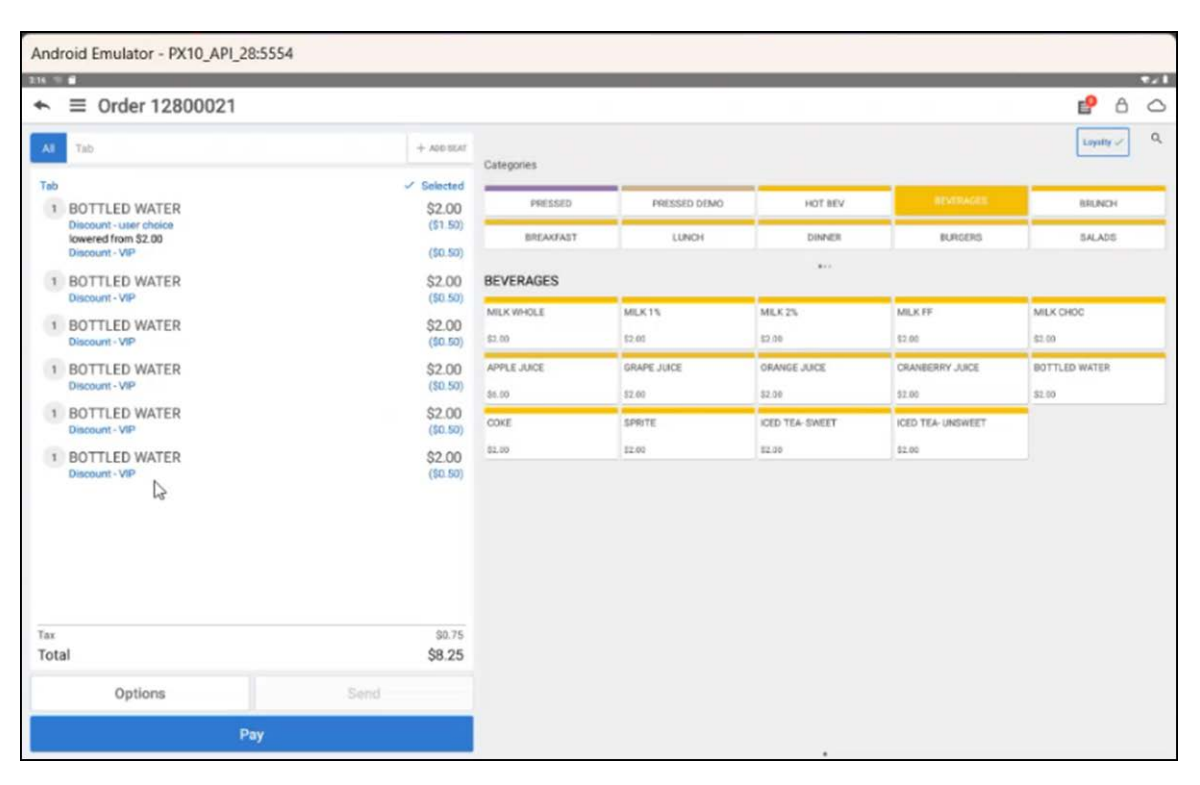

Figure 26 Single item discount applied to check

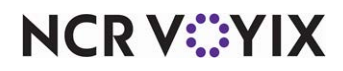

7. To apply the Water Bundle discount again, you must add another **Bottled Water**.

| ←                                                                                             | 00021                                                                            |                                   |                                |                                        |                                               | P 8 🗅               |
|-----------------------------------------------------------------------------------------------|----------------------------------------------------------------------------------|-----------------------------------|--------------------------------|----------------------------------------|-----------------------------------------------|---------------------|
| Al Tab                                                                                        | + ADD BEAE                                                                       | Categories                        |                                |                                        |                                               | Luyatty 🗸 🔍         |
| Tab<br>1 BOTTLED WATER<br>Discourt- user choice<br>lowered from 52.00<br>Discourt- V8P        | <ul> <li>Selected</li> <li>\$2.00</li> <li>(\$1.50)</li> <li>(\$0.50)</li> </ul> | PRESSED<br>BREAKFAST              | PRESSED DTMO                   | HOT BEV<br>DINNER                      | BUTTAUE:<br>BURGERS                           | BRUNCH<br>SALADS    |
| BOTTLED WATER<br>Water Bundle VIP<br>Discount - VIP      BOTTLED WATER     Water Bundle VIB   | \$2.00<br>(\$0.08)<br>(\$0.50)<br>\$2.00                                         | BEVERAGES<br>MILK WHOLE<br>\$2.00 | MLK 1%<br>12.00                | MILK 2%                                | MILK FF<br>\$2.00                             | MILK CHOC<br>\$2.00 |
| 1 BOTTLED WATER<br>Water Bundle VIP<br>Discount - VIP                                         | (50.50)<br>\$2.00<br>(50.09)<br>(50.50)                                          | APPLE JUICE<br>55.00<br>COKE      | GRAPE JUICE<br>52.00<br>SPRITE | ORANGE JUCE<br>52.08<br>ICED TEA-SWEET | CRANEERRY JUICE<br>52.00<br>ICED TEA- UNSWEET | BOTTLED WATER       |
| BOTTLED WATER     Water Bundle VIP     Discount - VIP      BOTTLED WATER     Water Bundle VIP | \$2.00<br>(\$0.09)<br>(\$0.50)<br>\$2.00                                         | 82.00                             | 12.00                          | 82.39                                  | 52.00                                         |                     |
| 1 BOTTLED WATER<br>Water Buncle VIP<br>Discount - VIP                                         | (80.50)<br>(80.50)<br>(80.00)<br>(80.50)                                         | Q                                 |                                |                                        |                                               |                     |
| Tax<br>Total                                                                                  | \$0.85<br>\$9.35                                                                 |                                   |                                |                                        |                                               |                     |
| Options                                                                                       | Send                                                                             |                                   |                                |                                        |                                               |                     |
|                                                                                               | Pay                                                                              |                                   |                                |                                        |                                               |                     |

Figure 27 Single item discount and Tier Pricing applied to check

8. Tap **Pay** and close the **check** as normal.

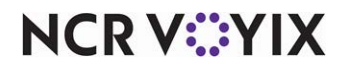

Tier Pricing, Feature Focus Guide:

NCR Voyix welcomes your feedback on this document. Your comments can be of great value in helping us improve our information products. Please contact us using the following email address: Documentation.HSR@NCRVoyix.com

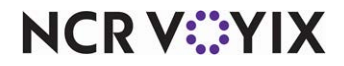